## 簿記ネット試験実施マニュアル

2016.09.26 初版

## <試験実施プログラムの体験にあたってのご連絡>

- ・本プログラムは試行版プログラムであり、過去の「簿記4級」の出題形式をそのまま画 面に落とし込んでいます(このため、プログラムの画面上は「簿記4級」と表示されて います)。
- ・実際の簿記ネット試験の実施にあたっては、パソコン画面上での閲覧および解答入力がより容易なレイアウトに変更します。

## <試験実施プログラムのご利用手順>

- 1. 試験実施プログラム(以下、「プログラム」という。)をダウンロードします。
- 2. ダウンロードしたファイルを解凍して、デスクトップに「boki4. exe」をコピーします。
- 3. デスクトップの「boki4. exe」をダブルクリックして、ログイン画面を表示します。

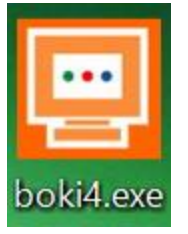

【プログラムの起動にあたっての注意事項】

プログラムを起動する際は、あらかじめ起動中のほかのアプリケーションをすべて終了 してください。ほかのアプリケーションを起動させたまま、「試験開始」をすると、正常に 作動せず、画面操作ができなくなります。 4. ログイン画面の「試験の注意事項」をスクロールしながら内容を確認します。

| <section-header><section-header><section-header><section-header><section-header><section-header><list-item><list-item><list-item><list-item><list-item><list-item><list-item><list-item><list-item><list-item></list-item></list-item></list-item></list-item></list-item></list-item></list-item></list-item></list-item></list-item></section-header></section-header></section-header></section-header></section-header></section-header>                                                                                                    | 式観会シン      | 274                                                                                                    |
|----------------------------------------------------------------------------------------------------|------------|----------------------------------------------------------------------------------------------------|
| <text><list-item><list-item><list-item><list-item><list-item><list-item><list-item><list-item><list-item><list-item><list-item><list-item><list-item><list-item><list-item><list-item><list-item></list-item></list-item></list-item></list-item></list-item></list-item></list-item></list-item></list-item></list-item></list-item></list-item></list-item></list-item></list-item></list-item></list-item></text>                                                                                                    | Ĺ          | 試験の注意事項                                                                                                    |
| <ul> <li>1 知敏の一般的注意         <ul> <li>1 知敏な調査(1): 試験装備の指示に応い、全てその合図によって行動してださい、</li></ul></li></ul>                                                                                                    |            | ※必ず最後までお読みください。                                                                                               |
| <ul> <li>(1) 試験会唱では、試験容問の指示に従い、全てその合図によって行動、てたされ、<br/>は数要人間では、試験容問の指示に従い、かちんご数味に加してモエを行った方は、置いて温泉して、いただき<br/>ます。<br/>後日、不正が印刷した場合は、合体を取り消し、以降の受触を停止することがあります、<br/>は数要人間を消したが、<br/>金融になった影響ではからないできませんので、全てからば人の中や机の下などに片付けてく、<br/>ない、<br/>(2) 参考者や警部用具等に目がらみできませんので、全てからば人の中や机の下などに片付けてく、<br/>(3) [操電器:&gt;FileSipの使用を禁止します.持っていらんは、必ず電源を切ってなざれ、<br/>(4) [操電器:&gt;FileSipの使用を禁止します.持っていらんは、必ず電源を切ってなざれ、<br/>(5) 同意のや存ちに対象が目的になどになられた。<br/>(5) 同意のや存ちに対象が回転に発信合われておけた。<br/>(5) 同意のや存ちに対象が目的には、お答えできません。         (4) [試験者目的や台音の制むないようにしてください、<br/>(5) 同意のや存ちまで特徴、「試験者目かど回話」(スワート」の入力項目が表示される状態にして<br/>(2) [以供表真に指定された! 試験者目と「認証」(スワート」を入力してログロンボタンを知ってください、<br/>(4) [試験内容の確認) 画面が表示されるので、自分が受験する試験かど<br/>か確認してくてきい。         (4) [試験内容の確認) 画面が表示されるので、自分が受験する試験がど<br/>か確認してください。         (4) 試験内容が正しく表示されていたら目前行はホタンを押してください。<br/>(4) [試験内容が正しく表示されていたら目前行はホタンを押してください。<br/>(5) 「ログイン」         (5) 「気力、クロクーレスポタンをクリックしてください。<br/>(5) 「コクシンをデマク」のなくてくざい。<br/>(5) 「つうしてよどすうしていたう目前行はホタンを行いたのでいた。<br/>(5) 「つうしてもどうでするためので、「中断」ボタンをクリックしてください。<br/>(5) 「つうしてくさい」、         (5) 「のうし」ボタンをクリックしてください。<br/>(5) 「つうし」ボタークリンを見合くていたい。         (5) 「のうし」ボタンをクリックしてください。<br/>(5) 「つうし」のグイアログが表示されるので、「中断」ボタンをクリックしてください。<br/>(5) 「のうし」のグインログのと見合くていたいたいたいたいたいたいたいたいたいたいたいたいたいたいたいたいたいたいた</li></ul>                                                                                                    | 1.1        | 試験の一般的注意                                                                                                    |
| <ul> <li>(金良、不正が甲則,た場合は、合格を取り用し、以降の受強を停止することがあります。<br/>は数単、受機器等につういが発生した得き、気分が膨くなった場合は、手を挙げて越後、<br/>(2) 参考表、業務用具等には特ち込みできませんので、全てかばんの中や机の下などに片付けてく、<br/>(3) 「素素、製用具等には特ち込みできませんので、全てかばんの中や机の下などに片付けてく、<br/>(4) はたいたいで、試験時間中に着信者が必らなどして場合は、認恵をせる場合もあります。<br/>(4) は強急増では静かにし、解剖中や含否の和助中などに声を出さないようにしてください。</li> <li>(5) 問題の内容に関する質問には、お答えできません。</li> <li>(6) 問題の内容に関する質問には、お答えできません。</li> <li>(7) 面面で一番下まで移動へ、試験最等局と「認証」(スワード」の入力項目が表示される状態にして<br/>(************************************</li></ul>                                                                                                    | (1)        | 試験会場では、試験委員の指示に従い、全てその合図によって行動してください。<br>試験委員の指示に従わない方および試験に関して不正を行った方は、直ちに退席していただき<br>キョ                     |
| <ul> <li>(2) 参求書や毎記用具等(1時ち込みできませんので、全てかばんの中や机の下などに片付けてください。         (53) 構築電話・Pri-S等の使用を禁止します。持っている人は、必ず電源を切ってなさい。             (日本のよいて、試験時間中に単信者があらなどした場合は、温速させる場合をあります。             (日本のよいて、試験時間中に単信者があらなどした場合は、温速させる場合をあります。             (日本のよいて、試験前間中に単信者があらなどした場合は、温速させる場合をあります。             (日本のよいて、試験前号の上部を行うてきない。             (日本のよりには、単語時や合否の非知時がとに声を出ざないようにしてなさい。             (日本のよりには、単語時や合否の非知時がとに声を出ざないようにしてなさい。             (日本のよりには、日本のよりにないで、「「「「」」」             (日本のよりには、日本のよりには、日本のよりにしてなさい。             (日本のよりには、日本のよりには、「「」」             (日本のよりには、日本のよりには、「」」             (日本のよりには、日本のよりには、「」」             (日本のよりには、日本のようない。             (日本のよりには、日本のよりには、日本のようない。             (日本のよりにない。)             (日本のよりには、日本のよりに、日本のようなのとのりっかてくなさい。             (日本のよりに、日本のよりに、日本のようなのショックしてくなさい。)             (日本のようない、日うイン「ボタンをクリック」のでくなさい。             (日本のようない、日うイン」、             (日本のようない、日うイン」「本タンをクリック」のでくなさい。             (日本のようない、日うイン」、             (日本のようない、日うイン」、             (日本のようない、日うかりをうりっかでくなさい、)             (日本のようない、日本のようなのとクリック」のでくなさい、)             (日本のようない、日本のようないをうりっかうでくてくない、)             (日本のようないで、「中断」ボタンをクリック」のでくなさい、)             (日本のようないで、「中断」ボタンをクリック」のでくなさい。)             (日本のようないで、「中断」ボタンをクリック」のでくなさい。)             (日本のようないで、「中断」ボタンをクリック」のでくなさい。)             (日本のようないで、「中断」ボタンをクリック」のでくなさい。)             (日本のようないで、「中断」ボタンをクリック」のでなださい。)             (日本のようないで、「中断」ボタンをクリック」のでなださい。)             (日本のようないで、「中断」ボタンをクリック」のでなださい。)             (日本のようないで、)             (日本のようないで、)             (日本のようないで、「中断」ボタンをクリック」のでの、)         (日本のようないで、)             (日本のようないで、)             (日本のようないで、)             (日本のようないで、)             (日本のよういに、)             (日本のようないで、)             (日本のようないで、)             (日本のようないで、)            (日本のようないで、)             (日本のようないで、)             (日本のようないで、)             (日本のようないで、)             (日本のようないで、)             (日本のようないで、)             (日本のよりに、)             (日本のようないで、)            (日本のようないで、)             (日本のよりにないで、)            (日本のよりにないで、)            (日本のよりにないで、)         (日本のよりにないで、)            (日本のよりにないいで、)</li></ul> |            | 。<br>また、後日、不正が判則した場合は、合格を取り消し、以降の受験を停止することがあります。<br>試験中、受験機器等にトラブルが発生した場合や、気分が悪くなった場合は、手を挙げて試験<br>券員にお持らせくだね、 |
| (3) 技術電話・Pri-S等の使用を禁止します。持っている人は、必ず電源を切ってなさい。<br>指令に位わないて、試験特別的に単着きわめらなどした場合は、試測させる場合もあります。<br>(4) 試験分類では静かにし、算器時や合否の非知時分どに声を出ざないようにしてなさい。<br>(5) 問題の内容に関する質問には、お答えできません。 2 試験問題(1) (1) 西面で、一番下まで特徴し、「試験番号」と「認証/スワード」の入力項目が表示される状態にして<br>なさい。 (2) 試験受責に指定された「試験番号」と「認証/スワード」の入力項目が表示される状態にして<br>なさい。 (2) 試験受責に目定された「試験番号」と「認証/スワード」の入力項目が表示される状態にいて<br>なさい。 (2) 試験受責に目定された「試験番号」と「認証/スワード」の入力項目が表示される状態にいて<br>なさい。 (3) ログィンボシブを押して供え、 (4) 試験内容が近しく表示されていたら「持行」ボタンを押してなさい。 (4) 試験内容が近しく表示されていたら「持行」ボタンを押してなさい。 2) ログィンボシブをクリックしてください。 ※ブログラムを終了する場合には、何も入力せずに「ログィン」ボタンをクリックしてください。 ※ブログラムを終了する場合には、何も入力せずに「ログィン」ボタンをクリックしてください。                                                                                                    | (2)        | 参考書や筆記用具等は持ち込みできませんので、全てかばんの中や机の下などに片付けてく<br>ださい。                                                             |
| (4) 試験無限では静からにし、解剖時や音気の非認時などに無を出さないようにしてださい。<br>(5) 問題の内容に関する質問には、お答えできません。 2 試験開始 (1) 面面を一番下まで移動し、試験番号はと問題レパスワード」の入力項目が表示される状態にして<br>(2) 試験要集に指定された背試験番号はと問題レパスワード」の入力項目が表示される状態にして<br>(2) 試験要集に指定された背試験番号はと問題レパスワード」を入力してログインボタンを押してでさい。 (3) のは、C・ボタンを押すと、背試験内容の違認』面面が表示されるので、自分が受験する試験かど<br>から確認してでさい。<br>もし、受解する試験と違う場合は試験要集に手を挙げて伝えてださい。 (4) 試験内容が正しく表示されていたら目前行はボタンを押してでさい。 (4) 試験内容が正しく表示されていたら目前行はボタンを押してでさい。 ※ブログラムを終了する場合には、何も入力せずに[ログイン]ボタンをクリックしてください。 ※ブログラムを終了する場合には、何も入力せずに[ログイン]ボタンをクリックしてください。                                                                                                    | (3)        | 携帯電話・PHS等の使用を禁止します。持っている人は、必ず電源を切ってください。<br>指示に従わないで、試験時間中に着信音が鳴るなどした場合は、退席させる場合もあります。                        |
| <ol> <li>2 試験開始         <ol> <li>1) 面広・一下まで移動、「試験番号」と「認証/スワード」の入力項目が表示される状態にして</li></ol></li></ol>                                                                                                    | (4)<br>(5) | 試験会場では静かにし、解答時や合否の判定時などに声を出さないようにしてください。<br>問題の内容に関する質問には、お答えできません。                                           |
| <ol> <li>(1) 面前を一番下まで移動し、間鉄着号はと「認証/スワード」の入力項目が表示される状態にして<br/>(べさい、)</li> <li>(2) 試験委員に指定された「試験着号はと「認証/スワード」を入力してログインボタンを押してください<br/>い。</li> <li>(3) ログインボタンを押すと、「試験符合の確認」面面が表示されるので、自分が受験する試験かど<br/>か確認してください。</li> <li>(4) 試練内容が正しく表示されていたら目後行はボタンを押してください。</li> <li>(5) ログイン</li> <li>(4) 試練内容が正しく表示されていたら目後行はボタンを押してください。</li> <li>(5) ログイン</li> <li>(5) ログイン</li> <li>(5) ログイン</li> <li>(5) ログイン</li> <li>(5) ログインコンクシアクシーでもない。</li> <li>(5) ログイン</li> <li>(5) ログイン</li></ol>                                                                                                    | 2 1        | 試験開始                                                                                                    |
| <ul> <li>(2) 試験受責に指定された「試験着号はご認証」(スワート)を入力してログインボタンを押してください。</li> <li>(3) ログインボタンを押すと、「試験内容の確認」面面が表示されるので、自分が受験する試験かどうか確認してください。</li> <li>(4) 試験内容が正しく表示されていたら「該合う」ボタンを押してください。</li> <li>(4) 試験内容が正しく表示されていたら「該合う」ボタンを押してください。</li> <li>(5) 国グイン</li> <li>(5) 国グイン</li> <li>(5) 国気の合う」(10) 日本の合う」(10) 日本の方式、クランクションのでください。</li> <li>(5) ログイン</li> <li>(5) ログイン</li> <li>(5) ログイン</li> <li>(5) ログイン</li> <li>(5) ログイン</li> <li>(5) ログインコンクシをグリックしてください。</li> <li>(5) ログインコンクタンクションのとください。</li> <li>(5) ログインエンーのダイアログが表示されるので、「中断」ボタンをグリックするとプログラムが終了します。</li> </ul>                                                                                                    | (1)        | 画面を一番下まで移動し、『試験番号』と『認証バスワード』の入力項目が表示される状態にして<br>ください。                                                         |
| <ul> <li>(3) ログインボタンを押すと、記述続け合いの能別画面が表示されるので、自分が受触する試験かど<br/>か確認してなださい。<br/>とし、実施する試験と追う場合は試験委員に手を挙けて伝えてください。</li> <li>(4) 試験内容が正しく表示されていたら記述行けボタンを押してください。</li> <li>(5) 試験内容が正しく表示されていたら記述行けボタンを押してください。</li> <li>(5) は酸内容が正しく表示されて「認知・3000000000000000000000000000000000000</li></ul>                                                                                                    | (2)        | 試験委員に指定された『試験番号』と『認証パスワード』を入力してログインボタンを押してください。                                                               |
| (4) 試験内容が正く表示されていたら「結合はボタンを押してびさい。<br>試験ログイン<br>試験客より指示された「試験番号」と「認証パスワード」を入かし、「ログイン」ボタンをクリックしてください。<br>※ブログラムを終了する場合には、何も入力せずに、「ログイン」ボタンをクリックしてください。<br>ログインエラーのダイアログが表示されたので、「中断」ボタンをクリックサるとプログラムが終了します。                                                                                                    | (3)        | ログインボタンを押すと、『試験内容の確認』画面が表示されるので、自分が受験する試験かど<br>うか確認してください。<br>もし、受験する試験と違う場合は試験委員に手を挙げて伝えてください。               |
| 試験ログイン<br>試験ログイン                                                                                                    | (4)        | 試験内容が正しく表示されていたら腎透行はボタンを押してください。                                                                              |
| 試験ログイン<br>試験官より指示された「試験番号」と「認証「スワード」を入力」、「ログイン」ボタンをクリックしてください。<br>※「フログラムを除了する場合には、何も入力せずに「ログイン」ボタンをクリックしてください。<br>ログインエラーのダイアログが表示されるので、「中断」ボタンをクリックするとプログラムが終了しま<br>す。                                                                                                    |            |                                                                                                    |
| はWFなり指示された「はWF号リと「認証レスワード」を入力し、「ログインJボタンをクリックしてください。<br>※フログラムを終了する場合には、何も入力せずに「ログイン」ボタンをクリックしてください、<br>ログインエラーのダイアログが表示されるので、「中断」ボタンをクリックするとプログラムが終了しま<br>す。                                                                                                    |            | 試験ログイン                                                                                                    |
| ※フログラムを終了する場合には、何も入力せずに[ログイン]ボタンをクリックしてください、<br>ログインエラーのダイアログが表示されるので、「中断]ボタンをクリックするとプログラムが終了します。                                                                                                    | -          | 官より指示された「試験番号」と「認証」「スワード」を入力し、「ロヴイン]ボタンをクリックしてください。                                                           |
|                                                                                                    | ※ブ         | ログラムを終了する場合には、何も入力せずに[ログイン]ボタンをクリックしてください。<br>ダインエラーのダイアログが表示されるので、[中断]ボタンをグリックするとプログラムが終了しま                  |
|                                                                                                    |            |                                                                                                    |
|                                                                                                    |            |                                                                                                    |

5.「試験の注意事項」の下に「試験ログイン」が現れますので、「試験番号」と「認証パ スワード」に次のように入力して「ログイン」ボタンをクリックします。

試験番号 : rehearsal

認証パスワード:NB04

| ット試験システム                                                                                |              |
|-----------------------------------------------------------------------------------------|--------------|
| 試験中、受験機器等にトラブルが発生した場合や、気分が悪くなった場合は、手を<br>委員にお知らせください。                                   | 挙(げて試験       |
| (2)参考書や筆記用具等は持ち込みできませんので、全てかばんの中や机の下などに<br>ださい。                                         | 片付けてく        |
| (3)携帯電話・PHS等の使用を禁止します。持っている人は、必ず電源を切ってください<br>指示に従わないで、試験時間中に着信音が鳴るなどした場合は、退席させる場合も     | ヽ。<br>っあります。 |
| (4) 試験会場では静かにし、解答時や合否の判定時などに声を出さないようにしてくだる                                              | 乳い。          |
| (5) 问題の内容に関する質问には、お含えてきません。                                                             |              |
| 2 試験開始                                                                                  |              |
| (1) 画面を一番下まで移動し、『試験番号』と『認証バスワード』の入力項目が表示される<br>ください。                                    | 5状態にして       |
| (2) 試験委員に指定された『試験番号』と『認証パスワード』を入力してログインボタンを                                             | 押してくださ       |
| <ul> <li>(3) ログインボタンを押すと、『試験内容の確認』画面が表示されるので、自分が受験す<br/>うか確認。アイビネン</li> </ul>           | る試験かど        |
| りか WEB30 C いとくい。<br>もし、受験する試験と違う場合は試験委員に手を挙げて伝えてください。                                   |              |
| (4) 試験内容が止しく表示されていたら「統行」「ホタノを押してくたさい。                                                   |              |
|                                                                                         |              |
|                                                                                         |              |
|                                                                                         |              |
| 試験ログ むす                                                                                 |              |
| 調査の                                                                                     |              |
| 試験官より指示された「試験番号」と「認証パスワード」を入力し、[ログイン]ポタンをクリックしてくださ                                      | <b>3</b> い。  |
| ツゴッドニーナ ダマナチ 遠入 バナーボト チュナチ だいっち へうぶん ざんしいん マンパカ                                         |              |
| ※フロクラムを終了する場合には、何も人力せずにロクイン1ボタンをグリックしていころ<br>ログインエラーのダイアログが表示されるので、「中断1ボタンをクリックするとプログラム | い。<br>』が終了しま |
| す。                                                                                      |              |
| STREE -                                                                                 |              |
|                                                                                         |              |
|                                                                                         |              |
|                                                                                         |              |
|                                                                                         |              |
|                                                                                         |              |
|                                                                                         |              |
|                                                                                         |              |
|                                                                                         | _            |
|                                                                                         | ログイン         |
|                                                                                         |              |

6.「試験内容の確認」で受験する科目を確認し、「続行」ボタンをクリックします。

| 試験内容の確認                                |
|----------------------------------------|
| 受験する試験の内容                              |
| 【言式應美種另门】 (簿言24級                       |
| 【開始予定日時】 2016/09/12 14:05              |
|                                        |
| ※受験する試験について、上記のもので間違いがないか確認してく<br>ださい。 |
| ※間違いがなければ、[続行]ボタンをクリックしてください。          |
| ※間違っている場合には、[やり直し]ボタンをクリックしてください。      |
|                                        |
|                                        |
| したり <u>追し</u> 続行                       |

7.「受験者への連絡・注意事項」をスクロールしながら最後まで確認し、同意される場合 は「了解」ボタンをクリックします。

|    | and and a second second second second second                                                                                                    |
|----|----------------------------------------------------------------------------------------------------|
|    | 受験者への連絡・注意事項                                                                                                    |
| 下記 | 20連絡事事および注意事項をよくお読みください<br>解説いただけたち、[了解]ボタンをクリックしてください。                                                                                                    |
| •  | 個人体験の取り扱い。<br>用工芸語所では「読みの受診時にごうけいた」では、住宅になったました。<br>といえません。他に、合体記書合品記列表の発行かよび用工会語所体型認識に関する意思、各種情報的間にで用し、日本外の使用は<br>いといえません。                                               |
| •  | 受験料の返還<br>一度申し込まれた受験料の返還および試験日の延期・変更は認められません。                                                                                                    |
| •  | 入場許可<br>試験会場には所定の申込手続きを完了した受験者本人のみ入場を許可します。                                                                                                    |
| •  | 連続<br>新規制的後の試験会2編への入場は認めません。<br>本 1. 2007                                                                                                    |
| 1  | ○人気に防しては、身分証明書(運転免許証、バスボート等)を携帯してください。<br>診路中の禁止(事項)                                                                                                    |
|    | 次に該当する実験者は失格とし、試験途中で受験をお助りするとともに、今後も受験をお助りするなどの対応を取らせていただきます。<br>・ 試験委員の販売に貸われいま                                                                                          |
|    | ・試験中に、助言を与えたり、受けたりする者                                                                                                    |
|    | ・試験問題等を被写する者                                                                                                    |
|    | <ul> <li>         ・ 答案用紙を持ち出す者         <ul> <li></li></ul></li></ul>                                                                                                    |
|    | ・ 本人の代わりに試験を受けようとする者、または受けた者                                                                                                    |
|    | ・ 肥の文家有に対する迷惑作為を行う者。<br>見つたちもの間物は思わど可能に対する地帯たちにわした米                                                                                                    |
|    | - 要/川高や留明取損除なと読まれにつうつから11のにおよいも<br>・ その他の不正行為多行う差                                                                                                    |
|    | 飲食、喫煙                                                                                                    |
|    | 試験中の飲食、喫煙はできません。                                                                                                    |
| •  | 試験施力後に不正が発覚した場合の措置<br>試験の施行後、不正が発覚した場合、当該受験相は失格または合格を取り消し、今後の受験をお断りするなどの対応を取らせていただきます。<br>す。                                                                              |
| •  | 試験内容、採点に関する質問<br>試験問題の内容および採点内容、採点基準・方法についてのご質問には、一切回答できません。                                                                                                    |
| •  | 答案の公開、返却<br>受験者本人からの求めでも、答案の公開、返却には一切応じられません。                                                                                                    |
| •  | 合格証書の再発行<br>合格証書の再発行はできません。                                                                                                    |
| •  | 試験が増持されなかった場合の構築<br>合規、地域、扱い、満該等の自然決選まだは火災、停電、システム上の障害、その他不可执力による事故等の発生により、やむをえず試験<br>が中止されて場合は、当該安護考定医療特許と運動を扱いた実施<br>た方し、中止にとなっ交換時命ので、費用、その他の面似的損害については何ら責任を良いません。      |
| •  | 著変の手点ができなたった場合の構築<br>台風、地震、洪海、愛美術の自然実業をは火災、盗難、システム上の障害等により、等素が損失、境失、紛失し経点できなくなった場合<br>は、地震気機和で受解神を全熱差悪、心にます。<br>たとし、これにとなど交換機の不低、費用、その他の個人的撮影については何ら責任を知いません。             |
| *  | Marcarad Windows, Marcardth Word, Microsoft (D. Eacel, Internet Explored J., 米国Microsoft Corporationの米国およびその他の国にお<br>ける互相論規定に通過です。<br>その他,記載されている会社会、製品名は、各社の全好商様または高様です。 |
|    |                                                                                                    |
|    | 7 47                                                                                                    |

8.「受験者情報の入力」画面で、個人情報を入力します。本プログラムでは、試験サーバーに個人情報を送信しないため、ニックネームなどでもかまいません。必須項目の入力がすべて終わったら「登録」ボタンをクリックします。(本プログラムでは、入力項目に何も記入せず「登録」ボタンをクリックしても次に進めます。)

|                             | 受験                                          | 者情報の入力                                               |
|-----------------------------|---------------------------------------------|------------------------------------------------------|
| なた(受験者) <br>力が済んだら          | こ関する情報を入力してください。<br>、[登録]ボタンをクリックしてください。    |                                                      |
| 験者氏名 <sup>  40</sup><br>東字) | 氏: 日商 名: 太郎                                 | 『氏』と『名』の欄に漢字などで入力してください                              |
| いがない。                       | 氏: にっしょう 名: たろう                             | 『氏』と『名』のふりがなをそれぞれ全角ひらが、                              |
| /-マ字(#1#1)<br>ドの3550        | 氏: nissyo 名: taro                           | ■<br>『氏』と『名』のローマ字をそれぞれ半角英数字<br>原則として、バスポートへの登録の際に用いる |
| F. <b>州央子</b> )             |                                             | なお、合格語にはこのローマ字表記が使用され                                |
|                             | ガー・・・・・・・・・・・・・・・・・・・・・・・・・・・・・・・・・・・・      | *111かほう みまかす 父をつきかし くください  「職業」が強い時から溜んでください         |
|                             | 1980年(昭和55年) 🖌                              | 生年月日初生年期「月」『日』のブルダウンメニ                               |
| EALTH FL.                   | 1月 1日 1                                     | それぞれ選択してください                                         |
| ールアドレス                      |                                             | 任意:『メールアドレス』を入力してください                                |
|                             | 野伊蕃号: · · · · · · · · · · · · · · · · · · · |                                                      |
|                             | 市区都:                                        | 任意:『郵便番号』を半角数字で入力してくださ                               |
|                             | 町名と番地:                                      | 住意に住用を入力してください                                       |
|                             | ビル名等:                                       |                                                      |
| 話番号                         |                                             | 任意:『電話番号』を半角数字で入力してくださ                               |

9.「受験者情報の内容確認」で、入力内容を確認し、間違っていなければ「登録」ボタン をクリックします。

| 受験者情報の内容確認                           |           |              |
|--------------------------------------|-----------|--------------|
| 入力内容を確認してください。                       |           |              |
| ┌入力内容                                |           |              |
| お名前                                  | 【作生另归】    | 男            |
| Iこっしょうたろう<br>NISSYO TARO             | 【職業】      | 営業・マーケティング   |
|                                      | 【生年月日】    | 1980/01/01   |
| 【メールアドレス<br>【郵便番号】<br>【住所】           |           |              |
| 【電話番号】                               |           |              |
| 上記の内容で登録してよろしけれ<br>正]ボタンをクリックしてください。 | いば[登録]ボタン | を 訂正する場合には[訂 |
| [ III                                |           | 登録           |

10.「試験開始」の画面で、試験時間などを確認し、準備ができれば「試験開始」ボタン をクリックします。

| 日南湾臣4線 試験2754 ★20-20 ★                                                                                                    |                                                                                            |           |
|----------------------------------------------------------------------------------------------------|--------------------------------------------------------------------------------------------|-----------|
| こは検問始する準備が強いました。<br>は気限的的する準備が強いました。<br>は気限的のな少などのサウケすると関始いたします。<br>リハーサル時間が経過すると試験は自動的に終了し、解答が送信されます。<br>ミリハーサル時間が経過すると試験は自動的に終了し、解答が送信されます。<br>試験関期的                                                                                                    | 日商簿記 4 級 試験システム ★リハーサル★                                                                    |           |
| こ式検問始する準備が強いました。 ば採用始する準備が強いました。 ば採用始する準備が強いました。 ば採用加らする準備が強いました。 ば採用加らするのです。   ※試験関加価面に表示に、終わった時点からリハーサル時間が経過すると試験は自動的に終了し、解答が送信されます。   ※バットーサル時間が経過すると試験は自動的に終了し、解答が送信されます。   試験開始                                                                                                    |                                                                                            |           |
|                                                                                                    |                                                                                            |           |
| 武政円始合<br>武政に開始する準備が整いました。<br>「武政開始」ボタンをジックすると開始いたします。<br>リハーサル時間が経過すると試験は自動的に終了し、解答が送信されます。<br>※リハーサル時間が経過すると試験は自動的に終了し、解答が送信されます。<br>試験開始                                                                                                    |                                                                                            |           |
| 武装行制始する準備が強いました。<br>武装行制始する準備が強いました。<br>「ジハーサル時間は40分間です。<br>※試発問題が面面に表示し終わった時点からリハーサル時間を計測します。<br>※リハーサル時間が経過すると試験は自動的に終了し、解答が送信されます。<br>注入時間が経過すると試験は自動的に終了し、解答が送信されます。                                                                                                    |                                                                                            |           |
| 武装開始する準備が強いました。<br>試験開始がなンギグリックすると開始いたします。<br>リハーウル時間は40分間です。<br>ご試験開始の経過すると試験は自動的に終了し、解客が送信されます。<br>※リハーウル時間が経過すると試験は自動的に終了し、解客が送信されます。<br>試験開始                                                                                                    |                                                                                            |           |
| 武政開始する事価が繋いました。<br>「試験開始」ボタンをグリックすると開始いたします。<br>リハーウル時間は40分間です。<br>※試験問題が画面に表示し終わった時点からリハーウル時間を計測します。<br>※リハーウル時間が接通すると試験は自動的に終了し、解答が送信されます。<br>部プレージル時間が接通すると試験は自動的に終了し、解答が送信されます。                                                                                                    |                                                                                            |           |
| 武政団始                                                                                                    |                                                                                            |           |
|                                                                                                    |                                                                                            |           |
| 武装開始する準備が至いました。<br>「試験開始する準備が至いました。<br>「試験開始する少だりックすると開始いたします。<br>リハーサル時間は40分間です。<br>**試験問題が通道に表示し終わった時点からリハーサル時間を計測します。<br>**リハーサル時間が経過すると試験は自動的に終了し、解答が送信されます。<br>※1000000000000000000000000000000000000                                                                                                    |                                                                                            |           |
| 武政問題がする準備が整いました。<br>武政問題がキシンを29ックすると開始いたします。<br>リハーサル時間は40分間です。<br>*活動問題が画面に表示し終わった時点からリハーサル時間を計測します。<br>*シリハーサル時間が経過すると試験は自動的に終了し、解答が送信されます。<br>話取り開始                                                                                                    |                                                                                            |           |
| 武験開始ホタッをフリックすると開始いたします。     リハーサル時間ま40分間です。     **試験問題が面面に表示し終わった時点からリハーサル時間を計測します。     **リハーサル時間が経過すると試験は自動的に終了し、解答が送信されます。     ゴム酸開始                                                                                                    |                                                                                            |           |
| 武政開始<br>武政開始<br>「武政開始」ボタンをクリックすると開始いたします。<br>リハーサル時間は40分間です。<br>* お時間防範を通すると試験は自動的に終了し、解答が送信されます。<br>**リハーサル時間が経過すると試験は自動的に終了し、解答が送信されます。                                                                                                    |                                                                                            |           |
| 武験開始      「「「「「「「」」」」」      武験開始      「「」      「「」      「「」      「「」      「「」      「」      「「」      「」      「」      「」      「」      「」      「」      「」      「」      「」      「」      「」      「」      「」      「」      「」      「」      「」      「」      「」      「」      「」      「」      「」      「」      「」      「」      「」      「」      「」      「」      「」      「」      「」      「」      「」      「」      「」      「」      「」      「」      「」      「」      「」      「」      「」      「」      「」      「」      「」      「」      「」      「」      「」      「」      「」      「」      「」      「」      「」      「」      「」      「」      「」      「」      「」      「」      「」      「」      「」      「」      「」      「」      「」      「」      「」      「」      「」      「」      「」      「」      「」      「」      「」      「」      「」      「」      「」      「」      「」      「」      「」      「」      「」      「」      「」      「」      「」      「」      「」      「」      「」      「」      「」      「」      「」      「」      「」      「」      「」      「」      「」      「」      「」      「」      「」      「」      「」      「」      「」      「」      「」      「」      「」      「」      「」      「」      「」      「」      「」      「」      「」      「」      「」      「」      「」      「」      「」      「」      「」      「」      「」      「」      「」      「」      「」      「」      「」      「」      「」      「」      「」      「」      「」      「」      「」      「」      「      「」      「」                                                                                                    |                                                                                            |           |
| 記録問題するシェクションクラインを開始いたします。 リハーサル時間は40分間です。 ※活動問題が画面に表示し終わった時点からリハーサル時間を計測します。 ※リハーサル時間が経過すると試験は自動的に終了し、解答が送信されます。 試験開始                                                                                                    |                                                                                            |           |
| 記録開始はなシンをクリックすると開始いたします。<br>リハーサル時間は40分間です。<br>※試験問題が画面に表示し終わった時点からリハーサル時間が計測します。<br>※リハーサル時間が経過すると試験は自動的に終了し、解容が送信されます。<br>部プレーサル時間が経過すると試験は自動的に終了し、解容が送信されます。<br>試験開始                                                                                                    |                                                                                            |           |
| 「「「「「「「「「」」」」」 「「「「」」」 「「」」 「「」」 「「」」                                                                                                    | 試驗開始                                                                                       |           |
| 記録を開始する準備が整いました。<br>「試験開始」ボタンをクリックすると開始いたします。<br>いいーサル時間が経過すると試験は自動的に終了し、解答が送信されます。<br>**リハーサル時間が経過すると試験は自動的に終了し、解答が送信されます。<br>試験開始                                                                                                    |                                                                                            |           |
| 武験開始」ボタンをクリックすると開始いたします。     リハーサル時間です。     ※試験問題が画面に表示し終わった時点からリハーサル時間が経過すると試験は自動的に終了し、解答が送信されます。     ※リハーサル時間が経過すると試験は自動的に終了し、解答が送信されます。     Ĭ試験開始     話職員のののののののので、     「試験開始」     「試験開始」     「試験開始」     「試験開始」     「試験開始」     「試験開始」     「「「」」     「「」」     「「」」     「「」     「」     「「」     「」     「」     「」     「」     「」     「」     「」     「」     「」     「」     「」     「」     「」     「」     「」     「」     「」     「」     「」     「」     「」     「」     「」     「」     「」     「」     「」     「」     「」     「」     「」     「」     「」     「」     「」     「」     「」     「」     「」     「」     「」     「」     「」     「」     「」     「」     「」     「」     「」     「」     「」     「」     「」     「」     「」     「」     「」     「」     「」     「」     「」     「」     「」     「」     「」     「」     「」     「」     「」     「」     「」     「」     「」     「」     「」     「」     「」     「」     「」     「」     「」     「」     「」     「」     「」     「」     「」     「」     「」     「」     「」     「」     「」     「」     「」     「」     「」     「」     「」     「」     「」     「」     「」     「」     「」     「」     「」     「」     「」     「」     「」     「」     「」     「」     「」     「」     「」     「」     「」     「」     「」     「」     「」     「」     「」     「」     「」     「」     「」     「」     「」     「」     「」     「」     「」     「」     「」     「」     「」     「」     「」     「」     「」     「」     「」     「」     「」     「」     「」     「」     「」     「」     「」     「」     「」     「」     「」     「」     「」     「」     「」     「」     「」     「」     「」     「」     「」     「」     「」     「」     「」     「」     「」     「」     「」     「」     「」      「」      「」      「」      「」      「」      「」      「」      「     「     「     「     「      「」      「      「」      「」      「     「」      「     「     「     「      「」      「」      「     「     「     「     「      「     「     「      「     「     「      「     「      」      「     「     「      」      「      「      「      」      「      「      「      」      「      」      「      」      「      「      」      「      」      「      」      「      」 | 試験を開始する準備が整いました。                                                                           |           |
| リハーサル時間は40分間です。<br>**試験問題が画面に表示し終わった時点からリハーサル時間を計測します。<br>**リハーサル時間が経過すると試験は自動的に終了し、解答が送信されます。                                                                                                    | [試験開始]ボタンをクリックすると開始いたします。                                                                  |           |
| リハーサル時間が経過すると試験は自動的に終了し、解答が送信されます。<br>※リハーサル時間が経過すると試験は自動的に終了し、解答が送信されます。<br>試験開始                                                                                                    |                                                                                            |           |
| ※試験前題の画面に、表示し、終わった時息がらリハーサル時間が登通すると試験は自動的に終了し、解答が送信されます。 ※リハーサル時間が経過すると試験は自動的に終了し、解答が送信されます。 試験開始                                                                                                    | リハーサル時間は40分間です。<br>NoteFeagens Witt File And And And And And And And And And And           |           |
| xxx/1 3///##ID/#EXE/3 CC ####ID/ ###ID/ ###ID/ ###ID/ #EXE/3 CC ###ID/ #EXE/3 CC ###ID/ #EXE/3 CC ###ID/ #EXE/3 CC ###ID/ #EXE/3 CC ###ID/ #EXE/3 CC ###ID/ #EXE/3 CC ###ID/ #EXE/3 CC ###ID/ #EXE/3 CC ###ID/ #EXE/3 CC ###ID/ #EXE/3 CC ###ID/ #EXE/3 CC ###ID/ #EXE/3 CC ###ID/ #EXE/3 CC ###ID/ #EXE/3 CC ###ID/ #EXE/3 CC ##ID/ #EXE/3 CC ##ID/ #EXE/3 CC ##ID/ #EXE<br>IIII #ID/ #EXE/3 CC ##ID/ #EXE/3 CC ##ID/ #EXE/3 CC ##ID/ #EXE/3 CC ##ID/ #EXE/3 CC ##ID/ #EXE/3 CC ##ID/ #EXE/3                                                                                                    | ※説験句題が画面に表示し終わった時点からリハーサル時間を計測します。<br>※U.いーサル時間が経過すると <mark>試験は、点動的に終了</mark> し、解答が送信されます。 |           |
| 試験開始                                                                                                    | ※フィー クルの計画の加生地 あるこ <b>時間では、日本の</b> の目に載す」の、利率合われて自己すれた。す。                                  |           |
| 試験開始                                                                                                    |                                                                                            |           |
| 試験開始                                                                                                    |                                                                                            |           |
| 試験開始                                                                                                    |                                                                                            |           |
| 試験開始                                                                                                    |                                                                                            |           |
| 試験開始                                                                                                    |                                                                                            |           |
| 試験開始                                                                                                    |                                                                                            |           |
| 試験開始                                                                                                    |                                                                                            |           |
| 試験開始                                                                                                    |                                                                                            |           |
| 試験開始                                                                                                    |                                                                                            |           |
| 試験開始                                                                                                    |                                                                                            |           |
| 試験開始                                                                                                    |                                                                                            |           |
| 試験開始                                                                                                    |                                                                                            |           |
| 試験開始                                                                                                    |                                                                                            |           |
|                                                                                                    |                                                                                            |           |
|                                                                                                    |                                                                                            |           |
| 試験開始                                                                                                    |                                                                                            |           |
| 試験開始                                                                                                    |                                                                                            |           |
| 1                                                                                                    |                                                                                            | =+ ■会目目も4 |
|                                                                                                    |                                                                                            | <u> </u>  |

11. 試験が開始されます。問題文に従って解答します。

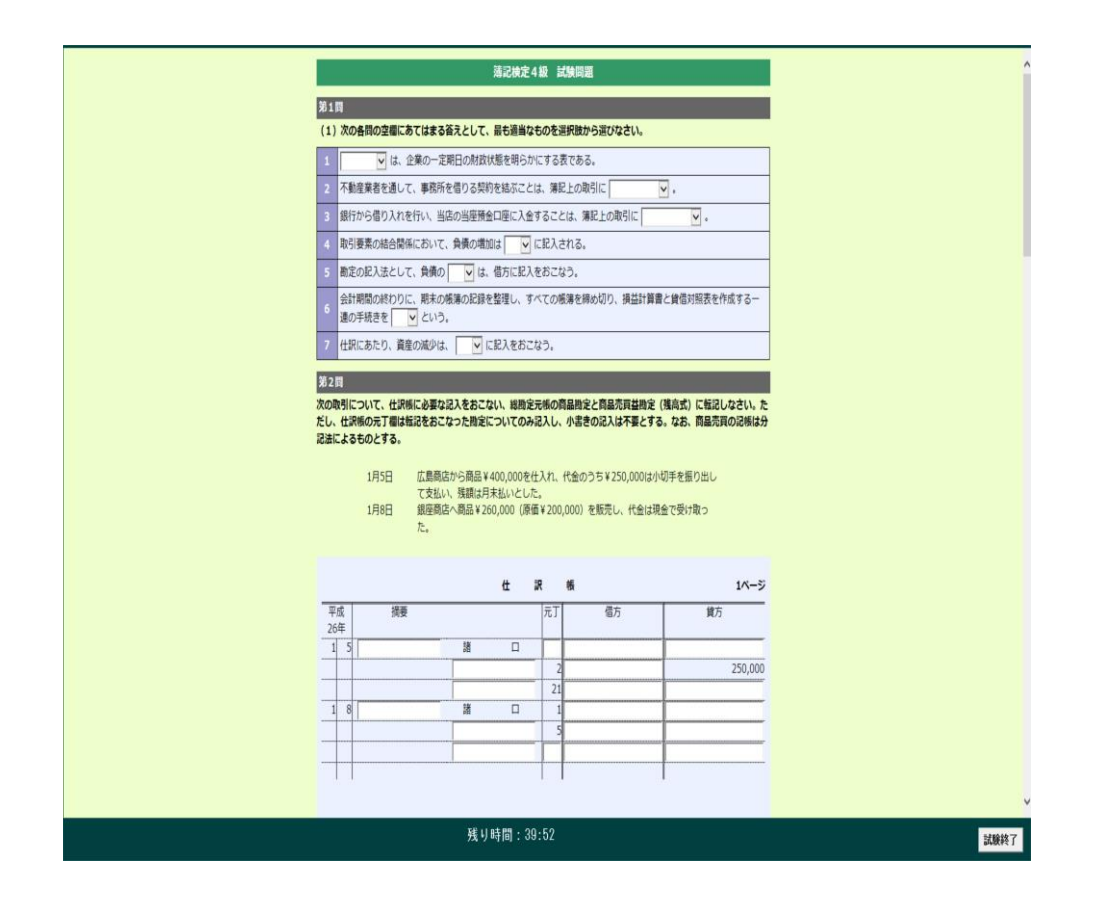

【解答にあたっての注意事項】

- ・解答する際には、入力すべき箇所にのみ数値や語句を入力し、入力が不必要な箇所は空 欄のままにしてください。また、仕訳問題で、1行でおさまる場合には、2行目は選択 しないでください。
- ・数値の入力では、桁区切り(カンマ)を入力しないでください。(次の項目にカーソルが 移動すると、自動的に桁区切りが挿入されます。)

 12. 試験は、試験時間が終了するか、「試験終了」ボタンをクリックすることで終了し、 自動的に採点処理が実施されます。結果はすぐに画面に表示されます。試験結果は 試験サーバーに送信されません。

| 日商簿記4級 試験システム ★リハーサル★                             |      |
|---------------------------------------------------|------|
|                                                   |      |
|                                                   |      |
|                                                   |      |
|                                                   |      |
|                                                   |      |
|                                                   |      |
|                                                   |      |
|                                                   |      |
| リハーサル結果                                           |      |
|                                                   |      |
| 大変お疲れ様でした。<br>日商 太郎様のリハーサル結果は次のとおりです。             |      |
|                                                   |      |
| 受験科目:日商簿記4級                                       |      |
| 受験者名:日商 太郎                                        |      |
| 受験会場:日本商工会議所                                      |      |
| 受験日時: 2016/09/12 05:05                            |      |
| 2010/03/12/00:03                                  |      |
|                                                   |      |
|                                                   |      |
|                                                   |      |
|                                                   |      |
| ※結果素確認したら、11世紀線フロボタッ素クリックレディださい。                  |      |
| WHEN EVER DOLES (BARANES ) PLASES / 9700 C (CCCV) |      |
|                                                   |      |
|                                                   |      |
|                                                   |      |
|                                                   |      |
|                                                   |      |
|                                                   |      |
|                                                   |      |
|                                                   |      |
|                                                   | ~    |
|                                                   |      |
| 結果印刷                                              | 試験終了 |

13. 結果を確認したら「試験終了」ボタンをクリックします。